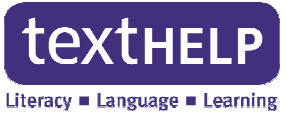

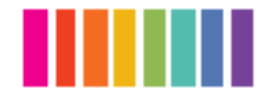

## Read&Write 11 Take Home Version End User Instructions

For the **Read&Write 11 Take Home Version**, a folder named **Setup.zip** is required. Once you have the **Setup.zip** folder, please follow the instructions below to extract and run the program.

- 1. Double click the Setup.zip folder that you received for the Read&Write 11 Take Home Version
- 2. Click Extract all files
- 3. Select a destination to extract the files Desktop is recommended
- 4. Click Extract
- 5. A folder named Setup will be created in the location chosen in Step 3
- 6. The Setup folder should open automatically if not double click to open
- 7. Click the Setup.exe (Application) file
- 8. The Wise Installation Wizard will now open (Important: An internet connection is required)

**Note**: If you do not have an internet connection, please contact your institution for further information

- File
  Edit
  View
  Tools
  Help

  Organize
  Include in library
  Share with
  •

  Image: Second State State Sta
- When the installation completes, you will see a Read&Write 11 icon on your desktop
- 10. Click on the **Read&Write 11** icon to start the program
- 11. The Read&Write Activation screen will appear, click the Activate button

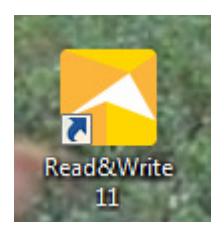

| Read&Write Activation                      | × |
|--------------------------------------------|---|
| Home User                                  | 1 |
| Please enter your Activation details below |   |
| Serial Number                              |   |
|                                            |   |
| Activation Code                            |   |
|                                            |   |
| Activation by telephone                    |   |
| Activate Skip Activation                   |   |
|                                            |   |

**Note:** If the **Activation Code** field is

empty, there is no need to enter a code. Clicking **Skip Activation** will allow 25 usages of Read&Write before the program must be activated.

If you cannot activate please contact Texthelp Technical Support Phone: 888-248-2479 Email: us-support@texthelp.com

12. When the activation screen verifies successful activation, click **OK**.

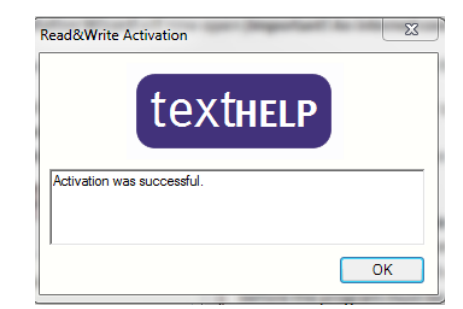